## How to log into Orah from Android

a guide for Parents

- ← Orah
  Boardingware International Ltd.
  2.8★
  2.8★
  312 kB
  Bated for 3+ ①
  Download
- 1. Open Play Store on Android and look for the Orah (Boardingware International Ltd) install

 Check your email for an Orah invitation from the School - If you have not received one – please check your junk folder. Alternatively please contact the school <u>admissions@collegiate.school.nz</u> or 06 349 0210 they can check your details and resend you an invite. Select "Connect to my Child"

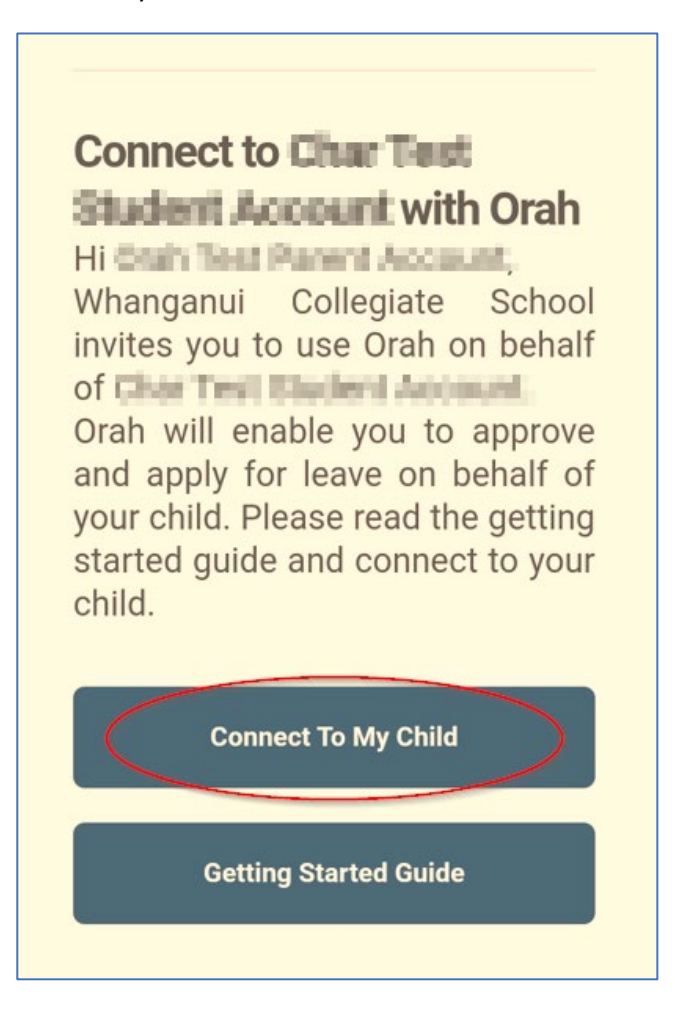

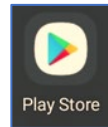

3. If you have an account already please sign in – if not, please follow the steps to create one

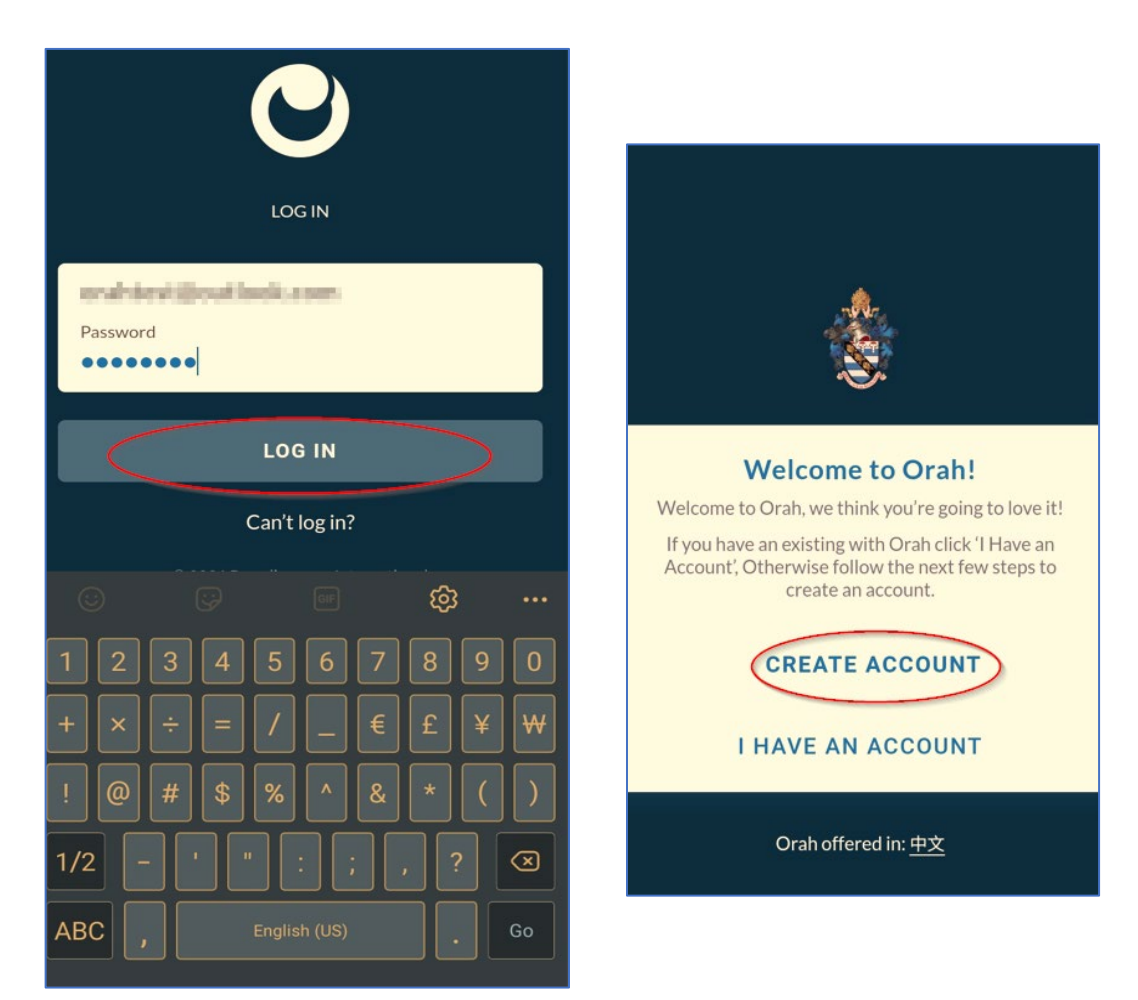

4. Once signed in select "Connect" to add your child to your account.

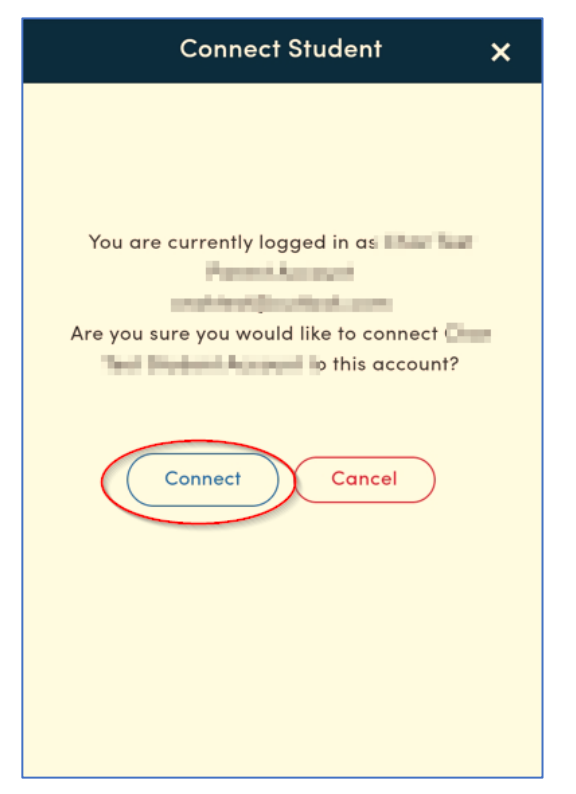

5. There are now 5 screens to flick between, to apply for leave on behalf of your child, swipe to page 4 and select "new pass". On page 5 you will find help resources.

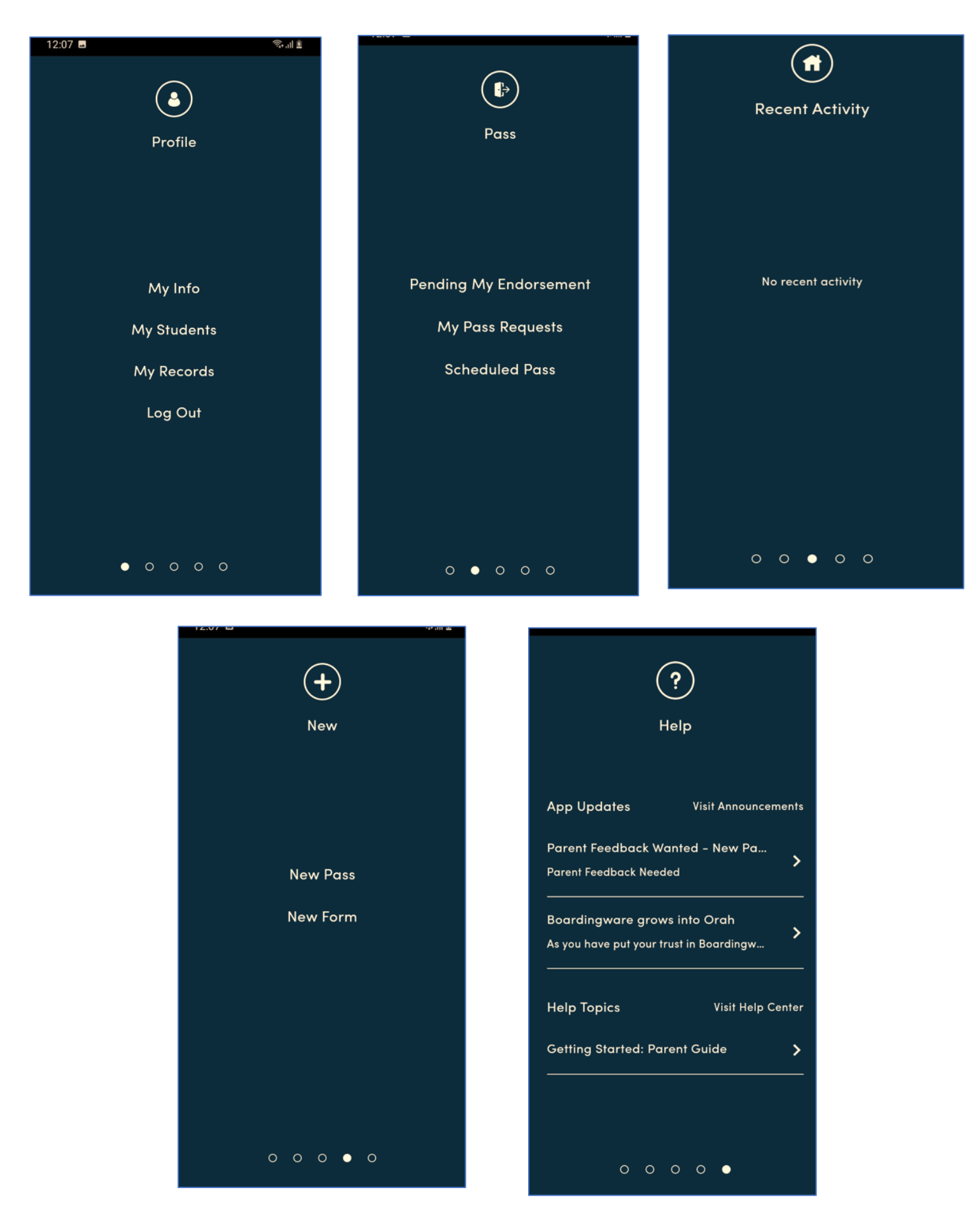